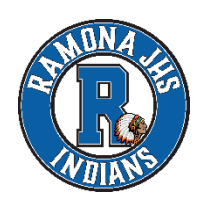

RAMONA JUNIOR HIGH SCHOOL 4575 WALNUT AVE CHINO, CA 91710 OFFICE: (909) 627–9144 FAX: (909) 548–6055

Dear Parent:

This year, every parent/guardian must use their Chino Valley Aeries Portal account to update all existing student demographic and contact information, as well as electronically sign all district documents. This process is known as STUDENT DATA CONFIRMATION. Please complete your child's STUDENT DATA CONFIRMATION by logging into your Aeries Portal Account.

## "I have a Chino Valley Aeries Portal Account. How do I update my child's information?"

- 1. Log on to Chino Valley Aeries Portal: <u>https://aeriesweb.chino.k12.ca.us</u> and click on Parent and Student Portal to login. If you forgot your password, click on "Forgot Password" to receive an email to create a new password. If you forgot which email address you have linked to your students account please contact your school.
- 2. Update Your Student's Information: Carefully review your child's information and make sure everything is current. All information is available throughout the school year for your to view and print at any time.

# "I do NOT have a Chino Valley Aeries Portal Account. How do I sign up?"

- 1. Call your school office and provide them with the email address you would like to associated with the Aeries Portal Account. School staff will add your email to your child's account and give you access to Aeries.
- Log on to Chino Valley Aeries Portal: <u>https://aeriesweb.chino.k12.ca.us</u> and click on Parent and Student Portal. Click on "Forgot Password" and enter your email address (leave this browser window open). You will receive and email from <u>webmaster@chino.k12.ca.us</u> containing the Email Code required to reset your password. Create a new password (passwords must contain a minimum of 8 characters: a mix of capital and lowercase letters, numbers, and symbols such as \$, #, %).
- 3. Update Your Student's Information: The first time you log into your account, you will be directed through a series of steps to review and/or update all information for your child. Review the information carefully and make sure everything is current. All information is available throughout the school year for you to view or print at any time.

| Having an Aeries Portal Account gives both parents and students access to view so much!!! |                           |                    |
|-------------------------------------------------------------------------------------------|---------------------------|--------------------|
| Grades                                                                                    | Unofficial Transcripts    | Attendance Records |
| Class Schedules                                                                           | Gradebooks for each class | Emergency Contacts |
| Immunizations                                                                             | State Test Scores         | And Much More      |
|                                                                                           |                           |                    |

If you need assistance, please call us at (909) 627-9144. We'll be happy to help.

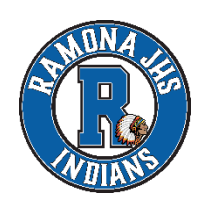

RAMONA JUNIOR HIGH SCHOOL 4575 WALNUT AVE CHINO, CA 91710 OFFICE: (909) 627–9144 FAX: (909) 548–6055

Querido padre:

Este año, cada padre/tutor debe usar su cuenta del Portal Aeries de Chino Valley para actualizar toda la información de contacto y demográfica de los estudiantes, así como firmar electrónicamente todos los documentos del distrito. Este proceso se conoce como CONFIRMACIÓN DE DATOS DEL ESTUDIANTE. Complete la CONFIRMACIÓN DE DATOS DEL ESTUDIANTE de su hijo(a) iniciando la sesión en su cuenta del portal Aeries.

## "Tengo una cuenta del portal Chino Valley Aeries. ¿Cómo actualizo la información de mi hijo?"

- 1. Inicie sesión en el Portal Aeries de Chino Valley: <u>https://aeriesweb.chino.k12.ca.us</u> y haga clic en Portal para padres y estudiantes para iniciar sesión. Si olvidó su contraseña, haga clic en "Olvidé mi contraseña" para recibir un correo electrónico para crear una nueva contraseña. Si olvidó qué dirección de correo electrónico ha vinculado a la cuenta de su estudiante, comuníquese con su escuela.
- 2. Actualice la información de su estudiante: revise cuidadosamente la información de su hijo y asegúrese de que todo esté actualizado. Toda la información está disponible durante todo el año escolar para que la vea e imprima en cualquier momento.

#### "NO tengo una cuenta del portal Chino Valley Aeries. ¿Cómo me registro?"

- 1. Llame a la oficina de su escuela y proporcione la dirección de correo electrónico que le gustaría asociar con la cuenta del portal Aeries. El personal de la escuela agregará su correo electrónico a la cuenta de su hijo y le dará acceso a Aeries.
- 2. Inicie sesión en Chino Valley Aeries Portal: https://aeriesweb.chino.k12.ca.us y haga clic en Parent and Student Portal. Haga clic en "Olvidé mi contraseña" e ingrese su dirección de correo electrónico (deje abierta esta ventana del navegador). Recibirá un correo electrónico de webmaster@chino.k12.ca.us con el código de correo electrónico necesario para restablecer su contraseña. Cree una nueva contraseña (las contraseñas deben contener un mínimo de 8 caracteres: una combinación de letras mayúsculas y minúsculas, números y símbolos como \$, #, %).
- 3. Actualice la información de su estudiante: la primera vez que inicie sesión en su cuenta, se le indicará una serie de pasos para revisar y/o actualizar toda la información de su hijo. Revise la información cuidadosamente y asegúrese de que todo esté actualizado. Toda la información está disponible durante todo el año escolar para que pueda verla o imprimirla en cualquier momento.

#### iTener una cuenta del portal Aeries (es brinda a los padres y estudiantes acceso para ver mucho!

| Calificaciones      | Transcripciones no oficiales         | Registros de asistencia |
|---------------------|--------------------------------------|-------------------------|
| Horarios de clase   | Libros de calificaciones para clases | Contactos de emergencia |
| Registro de vacunas | Calificaciones de puebras estatales  | Y mucho mas             |

Si necesita ayuda, llámenos al (909) 627-9144. Estaremos encantados de ayudar.